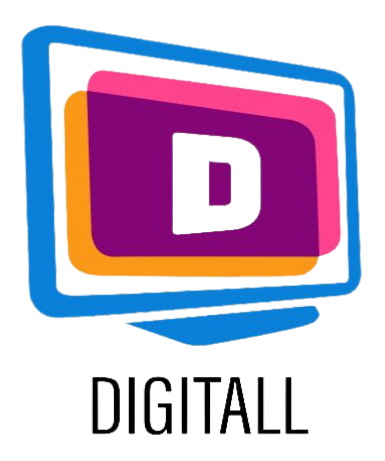

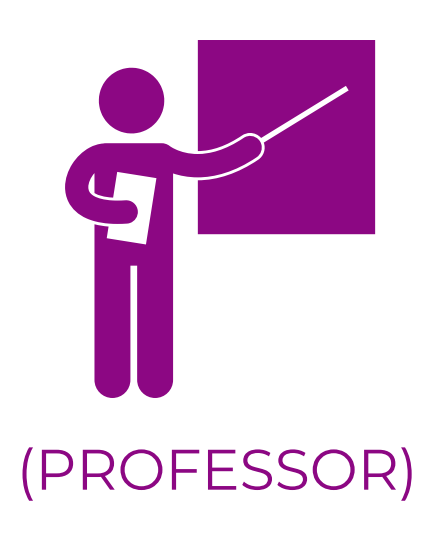

# Picto4me

### COMUNICAÇÃO ARGUMENTATIVA E ALTERNATIVA

#### **Descrição:**

Comunicação Argumentativa e Alternativa (CAA) ajuda as pessoas com deficiências de comunicação a serem socialmente ativas no mundo digital.

Picto4me ajuda-o a criar coleções de símbolos utilizando as principais bases de dados CAA que existem.

Inscreva-se com googles, e todos os seus desenhos são guardados na sua drive, para que possa aceder a eles em qualquer altura.

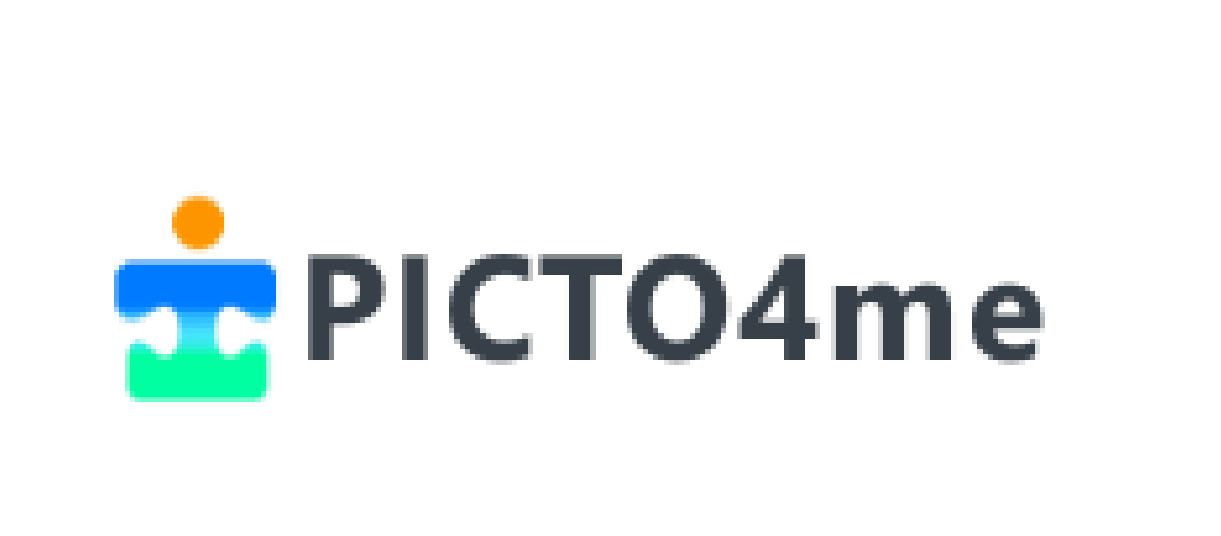

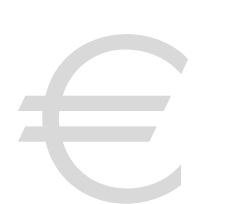

#### Preço: Gratuito

#### Accessible for:

- Alunos com deficiências mentais ou intelectuais,
- Alunos com dificuldades de comunicação,
- Alunos com Distúrbios de Aprendizagem Específicos (Disfasia, Dispraxia, etc.),
- Alunos com pouca ou nenhuma capacidade de alfabetização,
- Alunos mais jovens sem capacidades de alfabetização.

#### Grau de acessibilidade:

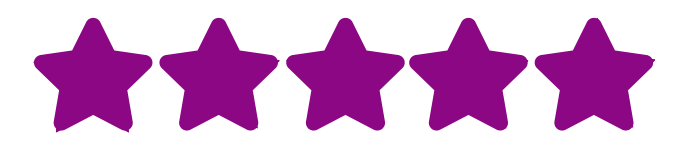

O website é fácil de utilizar, e a ferramenta de criação ainda mais!

#### Ideias práticas:

- Pode utilizar os símbolos CAA com os seus alunos para clarificar as instruções.
- Pode utilizar Picto4me para criar um quadro de coleção para os seus alunos aprenderem léxico ou vocabulário específico apoiado por visuais claros.
- Narre algumas bandas desenhadas curtas utilizando os visuais CAA e introduza narração, caracteres específicos e muito mais.

## https://www.picto4.me

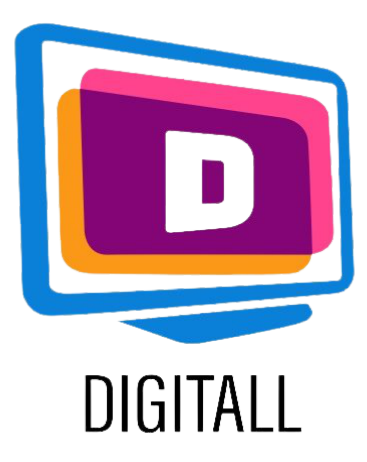

# COMO UTILIZAR?

Picto4me é uma ferramenta de criação de coleção de símbolos que lhe permite criar o seu próprio conteúdo utilizando as bases de dados CAA existentes. É fácil de usar, uma vez que não há manipulações complexas.

#### Etapa 1.

em

Primeiro, precisa de iniciar sessão com a sua conta Google no Picto4me, clicando

Let's talk

Então, chega-se à página de criação principal (à direita).

Dê então um nome ao seu quadro, pode editar o número de colunas e remar clicando no ícone da caneta ao lado do título.

#### Etapa 2.

Para adicionar símbolos, clique na moldura que deseja selecionar, depois escreva a palavra-chave que deseja ilustrar.

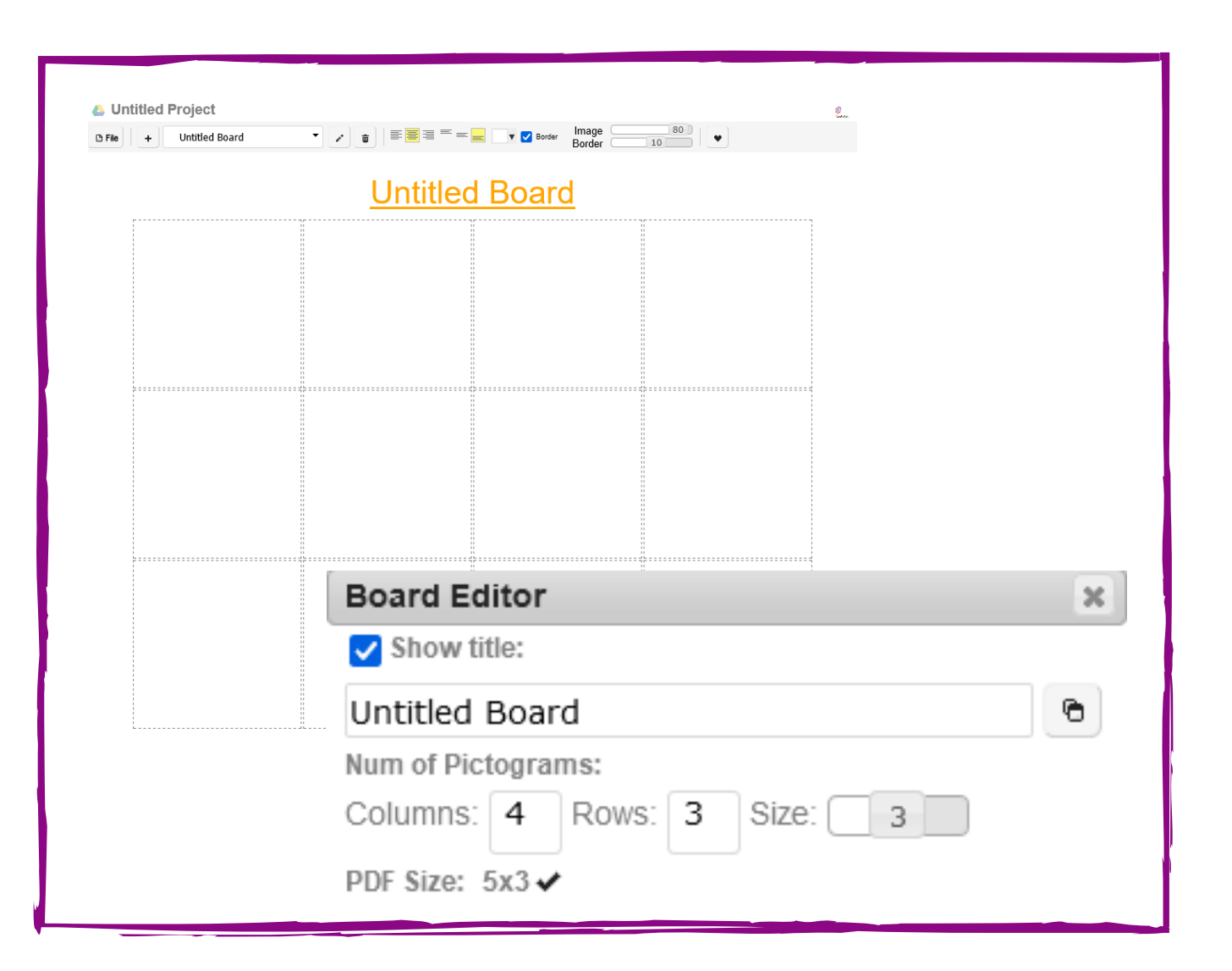

| Search Picto            |  |
|-------------------------|--|
| en 🔎 happy              |  |
| - • <b>-</b> • <b>-</b> |  |
| 🗸 arasaac 🛛 🗸 🗙         |  |

Se desejar utilizar uma base de dados específica que prefira, selecione-a clicando no ícone do ficheiro abaixo da barra de pesquisa.

#### Etapa 3.

Para adicionar elementos escritos, uma vez selecionado o símbolo, clique sobre ele.

Aparecerá um ícone de texto e poderá modificá-lo. Poderá também adicionar camadas, textura, efeitos e muito mais para se adequar às suas necessidades. Uma vez terminado, exporte ou guarde o seu tabuleiro!

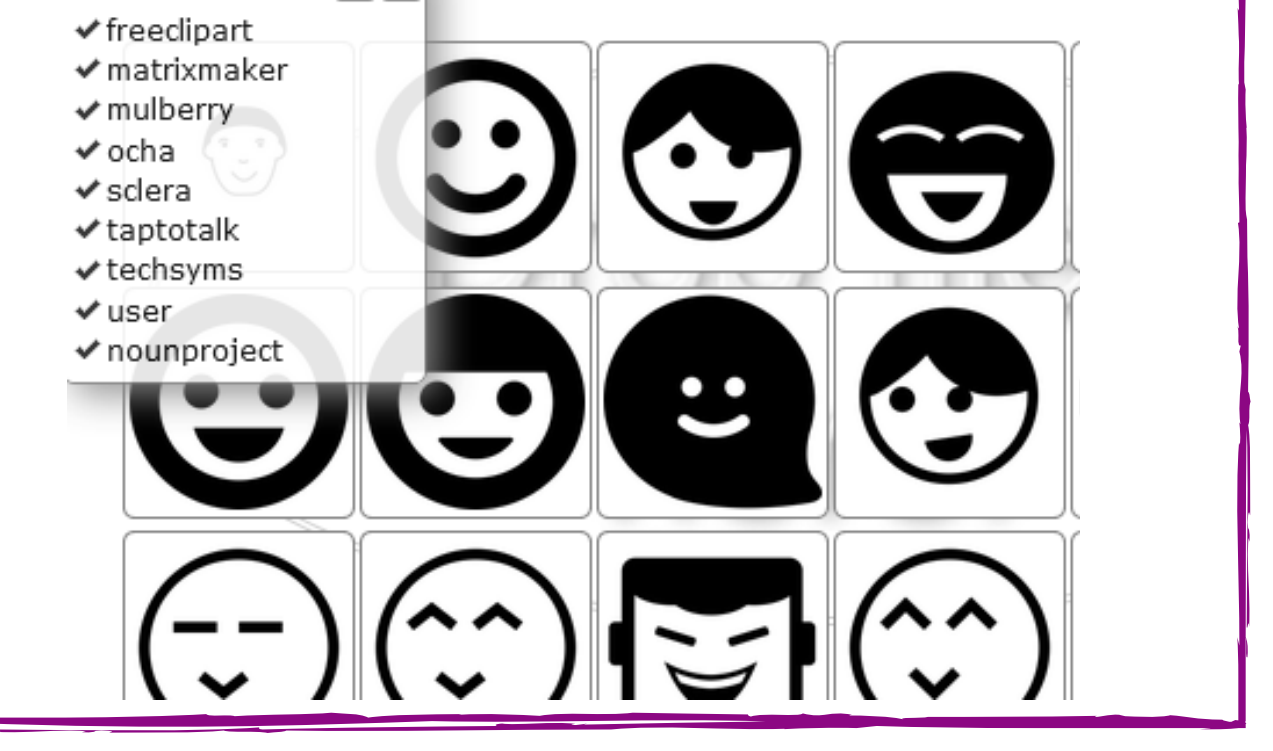

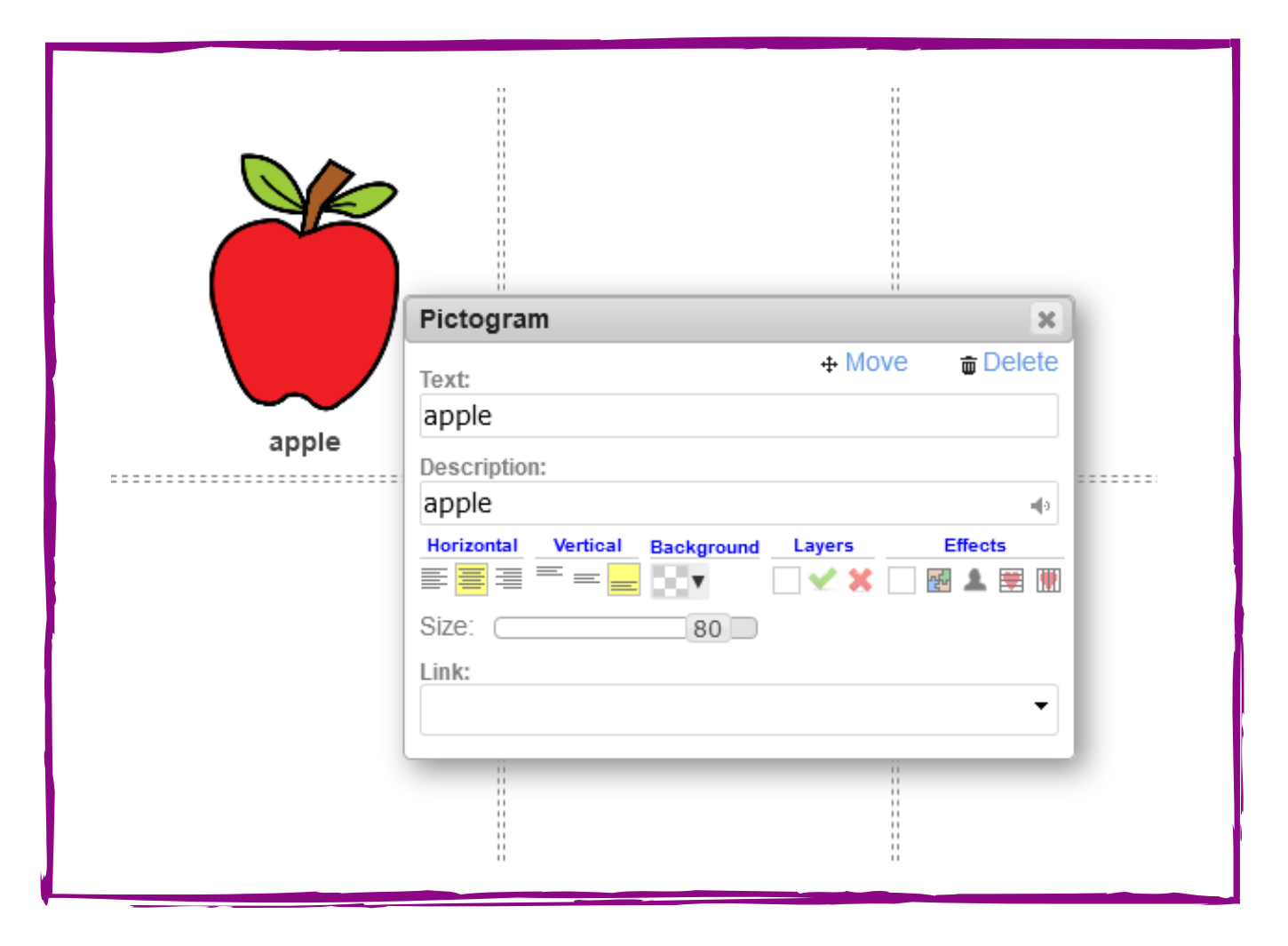

## https://www.picto4.me